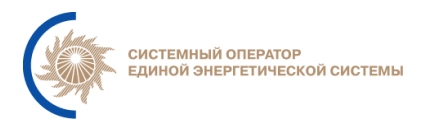

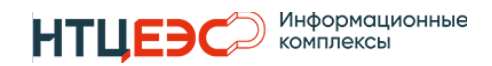

# Система Регистрации Диспетчерских Команд АО «СО ЕЭС»

# ИНСТРУКЦИЯ ПО УСТАНОВКЕ И НАСТРОЙКЕ ЦЕНТРАЛИЗОВАНОЙ ЧАСТИ СРДК (ПРИКЛАДНОЕ ПО)

Редакция 1.2 от 01.08.2024

Москва, 2024

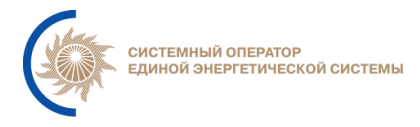

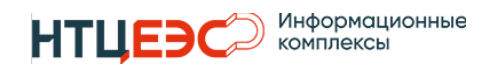

# Содержание

| 1. | Осн  | овные понятия, определения и сокращения | 3  |
|----|------|-----------------------------------------|----|
| 2. | Назі | начение руководства                     | 3  |
| 3  | . По | одготовка конфигураций приложения       | 4  |
|    | 4.   | Установка приложений                    | 7  |
|    | 5.   | Настройка отказоустойчивости приложения | 7  |
|    | 6.   | Настройка НАргоху                       | 10 |
| 7  | . 06 | бновление приложения                    | 11 |

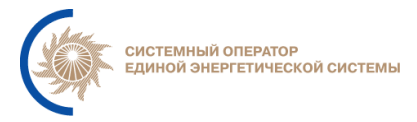

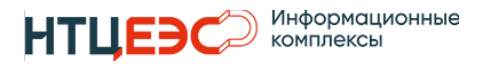

#### База данных. БД ИС Информационная система. ПО Программное обеспечение. Система управления базами данных. СУБД У3 Учтённая запись. обеспечение Программное для автоматизации Docker развёртывания и управления приложениями в средах с поддержкой контейнеризации. Журнал перезаписи, который В записываются все WAL транзакции, выполняемые на сервер СУБД. SSH Проток для удаленного администрирования linux-серверов Проток удаленного доступа к файлам и папкам, являющийся **SMB** стандартом для сетей Windows

# 1. Основные понятия, определения и сокращения

# 2. Назначение руководства

Инструкция описывает действия администраторов Системы по установке и настройке СРДК.

Перечисленные в инструкции команды выполняются с использованием SSH-клиента, например PuTTY.

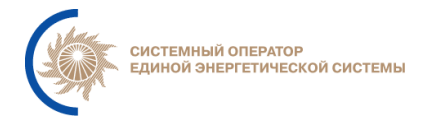

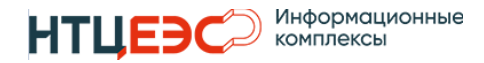

## 3. Подготовка конфигураций приложения

Для запуска сервиса необходимо произвести предварительные настройки.

#обновить список доступных пакетов sudo apt-get update

Далее необходимо установить пакет конфигураций.

Далее необходимо перейти в директорию с конфигурацией (cd ./config/) и произвести настройку.

Для настройки конфигурации необходимо скопировать файл с шаблоном конфигурации (ср ./.env-center-example ./.env) и заполнить в нем переменные, указанные в таблице 4.

Таблица 1 Список переменных, используемых в env-example

| Переменные           | Пример      | Комментарии                                                      |
|----------------------|-------------|------------------------------------------------------------------|
| \$CENTER_DB_HOST     | ip-address  | IP адрес, используется локальный                                 |
|                      |             | адрес текущего сервера                                           |
|                      |             | приложения                                                       |
| \$CENTER_DB_PORT     | port        | Порт                                                             |
| \$CENTER_DB_NAME     | bd_name     | Название оперативной базы<br>данных                              |
| \$CENTER_DB_USER     | bd_user     | Пользователь оперативной базы<br>данных                          |
| \$CENTER_DB_PASS     | password    | Пароль пользователя оперативной базы данных                      |
| \$ARCHIVE_DB_HOST    | ip-address  | IP адрес, используется локальный                                 |
|                      |             | адрес текущего сервера<br>приложения                             |
| \$ARCHIVE_DB_PORT    | port        | Порт                                                             |
| \$ARCHIVE_DB_NAME    | bd_name     | Название архивной базы данных                                    |
| \$ARCHIVE_DB_USER    | bd_user     | Пользователь архивной базы<br>данных                             |
| \$ARCHIVE_DB_PASS    | password    | Пароль пользователя архивной базы данных                         |
| \$BACK_END_PORT      | port        | Порт, на котором работает бэкэнд                                 |
| \$FRONT_END_PORT     | port        | Порт, на котором работает<br>фронтэнд                            |
| \$FRONT_END_SSL_PORT | port        | Порт, на котором работает<br>фронтэнд на защищенном<br>протоколе |
| \$LDAP_CDU_URL       | domen.local | Адрес расположения ldap сервера                                  |
| \$AUTH_CDU_USER      | domen\login | УЗ используемая для                                              |
|                      |             | сканирования ldap каталогов, и авторизации пользователей         |
| \$AUTH_CDU_PASS      | password    | Пароль от УЗ AUTH_CDU_USER                                       |
| \$LDAP_ODUXX_URL     | domen.local | Адрес расположения ldap сервера                                  |
| \$AUTH_ODUXX_USER    | domen\login | УЗ используемая для                                              |

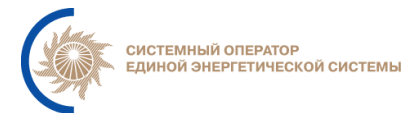

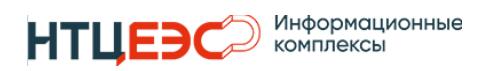

|                                |                         | сканирования ldap каталогов, и                 |
|--------------------------------|-------------------------|------------------------------------------------|
|                                |                         | авторизации пользователей                      |
| \$AUTH_ODUXX_PASS              | password                | Пароль от УЗ<br>AUTH_ODUXX_USER                |
| \$SEARCH_GROUP_ODU_XX          | OU=SRDK                 | LDAP Путь по каталога с группой                |
|                                |                         | доступа ADMIN_SRDK_GROUP                       |
| \$ESS_CONF_URL                 | http://server-          | Адрес для подключения к АРІ ЕСС                |
|                                | name:port/api/xxxx/xxxx |                                                |
| \$ESS_CONF_NAME                | domen\login             | УЗ используемая для<br>взаимодействия с ЕСС    |
| \$ESS_CONF_PASS                | password                | Пароль от УЗ ESS_CONF_NAME                     |
| \$SERVER_IP_ADDRESS            | ip-address              | IP адрес виртуального интерфейса               |
| \$SK11_USER                    | domen\login             | УЗ используемая для<br>взаимодействия с СК-11  |
| \$SK11_PASS                    | password                | Пароль от УЗ SK11_USER                         |
| \$SK11_MODEL                   | xxxxxxx-0000-0000-      | Идентификатор объектной модели                 |
|                                | xxxx-000000xxxxxx       | СК-11 к объектам которой будут                 |
|                                |                         | осуществляться доступ.                         |
| \$ADMIN_SRDK_GROUP             | group                   | Группа доступа администраторов к системе       |
| \$BRANCH_URL                   | https://server-         | URL распределенной части ИА                    |
|                                | name.so/api/v1          |                                                |
| \$ELK_USER                     | login                   | Учетная запись системы сбора<br>логов          |
| \$ELK_PASSWORD                 | password                | Пароль УЗ ELK_USER                             |
| \$ESM_ADDRESS                  | ip-address              | Адрес подключения к системе<br>ЕСМ             |
| \$ESM_PORT                     | port                    | Порт подключения к системе ЕСМ                 |
| \$ESM_COMMUNITY                | public                  | Сообщество чтения ЕСМ                          |
| \$ESM_APPOID                   | 5560000                 | OID системы в ECM                              |
| \$PASSWORD_ENCODE_PASSWO<br>RD | 1111                    | Ключ шифрования паролей в БД                   |
| \$PASSWORD_ENCODE_SALT         | 2222                    | Дополнительный ключ<br>шифрования паролей в БД |
| \$APP_MODES_BASEURL            | http://server-          | Адрес подключения к системе                    |
|                                | name.local:port         | модес терминал.                                |
| \$MAIL_DEFAULT_HOST            | server-name.local       | Адрес почтового сервера                        |
| \$MAIL_DEFAULT_PORT            | port                    | Порт почтового сервера                         |
| \$MAIL_DEFAULT_AUTH            | true                    | Использование авторизации                      |
| \$MAIL_DEFAULT_USERNAME        | login                   | УЗ для подключения к почтовому серверу         |
| \$MAIL_DEFAULT_PASSWORD        | password                | Пароль для подключения к почтовому серверу     |
| \$MAIL_DEFAULT FROM            | login@domen.local       | Имя почтового ящика, с которого                |
|                                |                         | производиться отправка почтовых уведомлений    |
| \$MAIL DEFAULT STARTTLS        | true                    | Использование TLS-шифрования                   |
|                                | 1                       |                                                |

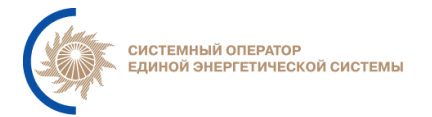

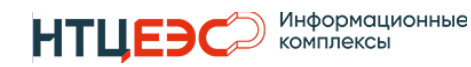

| \$OPAM_PATH                                       | /home/user/opam                 | Путь к месту монтирования сетевой папки ОпАМ                                                                           |
|---------------------------------------------------|---------------------------------|----------------------------------------------------------------------------------------------------|
| \$APP_MEM_USAGE                                   | XG                              | Использование максимального количества оперативной памяти приложением. Необходимо <sup>1</sup> / <sub>2</sub> от всей. |
| \$APP_MODES_ID_LAYER                              | id                              | Идентификатор слоя ПБР-24                                                                                              |
| \$GRAPH_TIMEZONE                                  | 3                               | Часовой пояс для отображения графиков                                                                                  |
| \$APP_MODES_MAX_IN_MEMOR<br>Y_KBYTES              | 8192                            | объем данных полученного из modes                                                                                      |
| \$APP_HTTP_REQUEST_LOGGING<br>_ENABLED            | true                            | Включает логирование входящих запросов.                                                                                |
| \$APP_HTTP_REQUEST_LOGGING<br>_STORAGE            | /var/log/SRDK/xxxx              | Директория для хранения<br>входящих запросов                                                                           |
| \$APP_HTTP_REQUEST_LOGGING<br>_ENDPOINTS          | /api/v1/xxxx/saveDataP<br>G     | Список API URI, по которым необходимо для логирования                                                                  |
| \$APP_HTTP_REQUEST_LOGGING<br>_AGE                | P7D                             | Максимальный срок хранения<br>файлов логов                                                                             |
| \$APP_TIME_ZONE                                   | Europe/Moscow                   | Часовой пояс                                                                                                    |
| \$APP_SK11_MONITORING_ENAB<br>LED                 | false                           | Включен ли мониторинг                                                                                                  |
| \$APP_SK11_MONITORING_STOR<br>AGE                 | /var/log/SRDK/sk11              | Директория хранения логов в СК-<br>11                                                                                  |
| \$APP_SK11_MONITORING_AGE                         | P1D                             | Максимальный срок хранения<br>файлов логов                                                                             |
| \$APP_SK11_MONITORING_ENDP<br>OINT_PATTERNS       | '/**/measurement-<br>values/**' | Список шаблонов АРІ запросов<br>для мониторинга                                                                        |
| \$APP_DISTRIBUTED_PART_REA<br>D_TIMEOUT           | 120000                          | Время ожидания входящего трафика от распределенной части в миллисекундах.                                              |
| \$APP_SK11_CERT                                   |                                 | Зашифрованный контейнер с корневыми сертификатом                                                                       |
| \$APP_DISTRIBUTED_PART_URL_<br>SUFFIX             |                                 | Эту переменную необходимо добавить, но значение присвоить пустое.                                                      |
| \$APP_DISTRIBUTED_PART_URL_<br>SUFFIX             |                                 | Зашифрованный контейнер с корневыми сертификатом УЦ                                                                    |
| \$APP_DISTRIBUTED_PART_SSL_<br>KEY_STORE_PASSWORD |                                 | Пароль от контейнера с корневыми сертификатом УЦ                                                                       |

Система Регистрации Диспетчерских Команд АО «СО ЕЭС»

Необходимо заполнить все поля LDA\_XX\_URL, AUTH\_XX\_USER, AUTH\_XX\_PASS и SEARCH\_GROUP\_ODU\_XX т.к. это необходимо для корректного запуска системы. Значение можно использовать те же, что и для вашего домена.

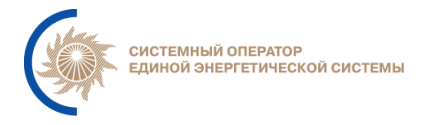

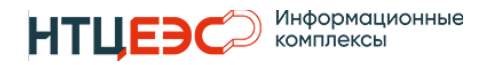

Далее необходимо внести правки в конфигурационный файл балансировщика:

```
Переходим в каталог nginx
cd ./nginx/
Копируем пример конфигурации
cp ./default.conf.example ./default.conf
```

Затем исправляем в полученном файле переменные:

\${SERVER\_IP\_ADDRESS} - адрес виртуального интерфейса \${URL} - доменное имя системы

Затем необходимо добавить сертификат и приватный ключ для корректной работы https. Сертификат и ключ необходимо положить в каталог ./config/nginx/.

# 4. Установка приложений

Для установки всех приложений достаточно запустить скрипт установки:

```
# Переходим в каталог проекта
cd ./config
# Запуск скрипта установки
./ script.sh
```

Данный скрипт проверит уже установленные сервисы, и установит свежие версии приложений.

Чтобы убедиться в отсутствии ошибок, необходимо через несколько минут после завершения установки выполнить команду: docker ps

В выводе должно быть 2 контейнера с имена соответствующими названиям сервисов, а именно: back-end и front-end, и в колонке STATUS у каждого из них должно быть значение – UP N minutes (где N количество минут после установки).

# 5. Настройка отказоустойчивости приложения

Данные действия аналогично выполняются на всех серверах приложений с незначительными отличиями в конфигурации. Для реализации отказоустойчивости, необходимо выделить дополнительный виртуальный IP адрес, через который и будет производиться подключение пользователей к системе. В дальнейшем для настройки будут использоваться следующие переменные, которые необходимо будет заменить в конфигурациях:

\$IP\_MASTER – IP адрес основного сервера;

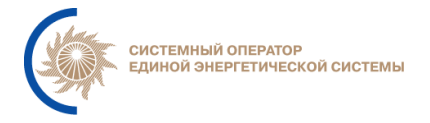

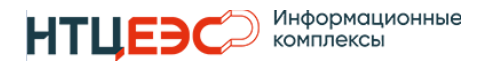

## \$IP\_SLAVE – IP адрес резервного сервера; \$VIRT\_IP – основной IP адрес системы.

Для установки системы необходимо установить keepalived:

```
apt-get update
apt-get install keepalived
```

Далее создаем скрипт для проверки состояния приложения /etc/keepalived/script.sh следующего содержания:

#!/bin/bash lockfile=/tmp/keepalived\_lock

```
if ( set -o noclobber; echo "$$" > "$lockfile") 2> /dev/null;
then
```

```
front_code=$(curl --noproxy \* -k -s -o /dev/null -w %{http_code} -m 1 https://localhost)
back_code=`curl
                          --noproxy
                                             \*
                                                         -.5
                                                                   -m
                                                                               1
                                                                                         /dev/null
http://localhost:port/api/v1/actuator/health/keepalived/\python3
                                                                    -C
                                                                           "import
                                                                                      sys,
                                                                                             json;
print(json.load(sys.stdin)['status'])"`
if [[ $front_code -eq 200 && $back_code == UP ]]
then
   echo 0 > "/tmp/chk_keep_status"
  rm -f "$lockfile"
  trap - INT TERM EXIT
  exit 0
else
   echo 1 > "/tmp/chk_keep_status"
  rm -f "$lockfile"
  trap - INT TERM EXIT
  exit 1
fi
else
  echo "Failed to acquire lockfile: $lockfile."
  kill -9 $(cat $lockfile) 2>/dev/null
  rm -f "$lockfile"
  exit $(cat /tmp/chk_keep_status)
fi
```

После создания файла, нужно разрешить для данного файла выполнение, командой:

```
chmod 777 /etc/keepalived/script.sh
```

Далее создаем непосредственно конфигурационный файл /etc/keepalived/config.conf:

```
vrrp_script chk_app {
    script "/etc/keepalived/script.sh"
```

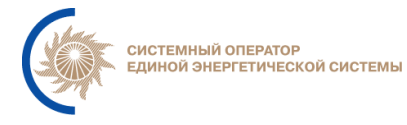

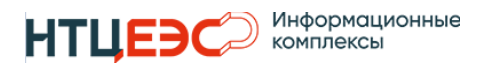

```
Система Регистрации Диспетчерских Команд АО «СО ЕЭС»
```

```
user nobody
    interval 2
    fall 3
    rise 3
}
global defs {
    router id uMASTER
    enable script security
}
vrrp instance VI 1 {
    state MASTER
    interface eth0
    virtual router id 230
    priority 101
    advert int 1
    unicast src ip $IP MASTER
    unicast peer {
      $IP_SLAVE
    }
   virtual ipaddress {
       $VIRT IP/32 dev eth0 label eth0:1
    }
    track script {
      script
    }
}
```

```
Конфигурация резервного сервера аналогична, но с незначительными отличиями:
```

```
vrrp_script chk_app {
    script "/etc/keepalived/script.sh"
    user nobody
    interval 2
    fall 3
    rise 3
}
global_defs {
    router_id uBACKUP
    enable_script_security
}
vrrp_instance VI_1 {
    state BACKUP
    interface eth0
    virtual router id 230
```

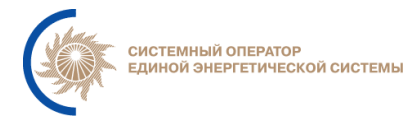

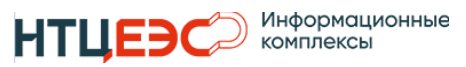

```
Система Регистрации Диспетчерских Команд АО «СО ЕЭС»
```

```
priority 100
advert_int 1
unicast_src_ip $IP_SLAVE
unicast_peer {
    $IP_MASTER
}
virtual_ipaddress {
    $VIRT_IP /32 dev eth0 label eth0:1
}
track_script {
    chk_app
}
```

После сохранения конфигурационных файлов необходимо запустить службу keepalived, а так же настроить автоматический запуск при старте системы:

```
systemctl start keepalived systemctl enable keepalived
```

# 6. Настройка НАргоху

}

Для настройки сервиса необходимо установить haproxy:

apt-get install haproxy -y

и внести конфигурацию в файл /etc/haproxy/config.cfg:

```
qlobal
    maxconn 100
defaults
    log global
    mode tcp
    retries 2
    timeout client 30m
    timeout connect 4s
    timeout server 30m
    timeout check 5s
listen stats
    mode http
    bind *:port
    stats enable
    stats uri /
listen postgres
    bind *:5000
    option httpchk
```

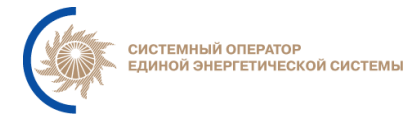

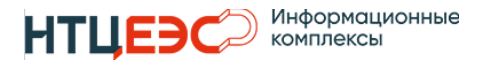

```
http-check expect status 200
default-server inter 3s fall 3 rise 2 on-marked-down
shutdown-sessions
server node1 <ip node1>:port maxconn 100 check port
server node2 <ip node2>:port maxconn 100 check port
server node3 <ip node3>:port maxconn 100 check port
```

В указанной конфигурации необходимо заменить параметры <ip node1,2,3> - на ip-адреса узлов кластера СУБД

После этого перезапускаем сервис:

systemctl restart haproxy systemctl enable haproxy

Для проверки установки необходимо выполнить команду:

systemctl status haproxy | grep active

Ожидаемый ответ:

Active: active (running)

Чтобы убедиться в отсутствии ошибок, необходимо через несколько минут после завершения установки выполнить команду: docker ps

В выводе должно быть 2 контейнера с имена соответствующими названиям сервисов, а именно: back-end и front-end, и в колонке STATUS у каждого из них должно быть значение – UP N minutes (где N количество минут после установки).

#### 7. Обновление приложения

Для обновления приложения достаточно зайти в каталог config, и запустить скрипт установки:

cd ~/config

Сравнить файлы .env и .env-branch-example, если появились новые параметры, необходимо добавить их в .env, и заполнить.

./script.sh

Если необходимо обновить конкретный компонент, то можно запустить cкрипты script1.sh или script2.sh

В случае изменения каких либо настроек, например учетных данных, необходимо внести соответствующие изменения в .env, и после этого так же запустить скрипты script.sh, script1.sh или script2.sh

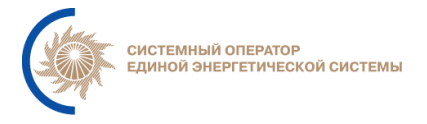

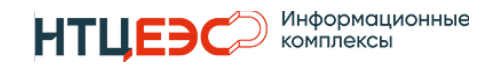

# 8. Настройка интерфейса для взаимодействия с распределенными частями СРДК.

В интерфейсе распределенной части Системы необходимо настроить взаимодействие с распределенными частями Системы:

IP = ip-address:port

В текущей версии для каждой части Системы необходимо указать IP или доменное имя без http или https вначале. А также порт бэкенда (port).

| №п/п | Автор | Редакция | Дата | Описание изменения |
|------|-------|----------|------|--------------------|
|      |       |          |      |                    |
|      |       |          |      |                    |
|      |       |          |      |                    |

#### Лист регистрации изменений